(公財) 日本バドミントン協会会員登録方法について(個人登録)

平成27年度より、(公財)日本バドミントン協会の協会登録方法が変更になります。ご協力をよろしくお 願いいたします。(平成27年4月1日より登録ができます)

○今回、会員証を受け取った方は、個人での協会登録となります。

○協会登録はインターネットを利用して行います。

- インターネットで下記のURLに接続してください。 <u>https://m2.members-support.jp/NBA/</u> (日本バドミントン協会HPからも入れます)
- インターネットで初めての登録の場合は、
  メールアドレスとパスワードの設定が必要です。
- ③ ログイン画面で、
  「パスワードを忘れた方はこちら」をクリック
- ④ パスワードの再設定画面で、「メールアドレスを設定していない方はこちら」をクリック
- ⑤ パスワード再設定(メールアドレス未登録)画面で、 必要事項をすべて入力し、「送信」をクリック
  - ※メールアドレスが携帯電話やスマホの場合は、 事前に登録されたアドレス受信できるように 設定をしておいてください。

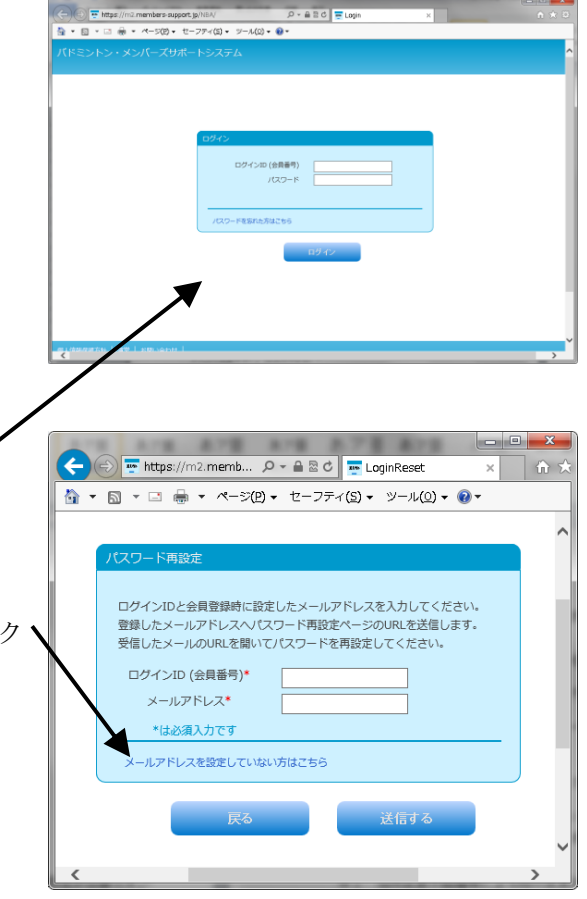

- ⑥ 登録したメールアドレスに「事務局サポートシステム」からメールが届きます。
  メールに記されたURLをクリック
- ⑦ パスワード再設定画面で、パスワード(各自で設定)を入力し「設定」をクリック
- ⑧ パスワードの再設定が終了しました の画面で、「ログイン画面へ」をクリック
- ⑨ ログインが完了しました。

※メニューの「ユーザー管理」→「ユーザー情報」で ご自分の情報の訂正ができます。(カードのお名前が間違ってる方は訂正ができます)

- ⑩ 協会登録を行う場合は、
  メニューの「ユーザー管理」→「会費支払」をクリック
- ⑪ 会費支払 会員入会・会員更新 画面で、「次へ」をクリック
- 12 お支払い方法選択 画面で、

○支払方法を選択 コンビニ決済(コンビニで支払い)
 ペイジー決済(ATMで支払い)
 カード決済(クレジットカード支払)

○画面下にある「選択」をチェック

- 13 お支払方法支払確認 画面で、「次へ」をクリック
- ⑭ お支払内容の確認 画面で、「次へ」をクリック
- ⑤ メンバーズサポートシステムお支払手続きの[必要事項を確認] 画面で
  必要事項を入力して、「確認する」をクリック(支払方法により、必要事項は異なります)
- 10 メンバーズサポートシステム お支払手続き の [確認して手続き] 画面で、「決済する」をクリック
- ① メンバーズサポートシステム お支払手続き の[お支払方法のご案内] または [お振込方法のご案内]
  画面に支払・振込の詳しい説明がありますので、コンビニまたはATM等でお支払いください。
- 18 支払終了で、協会登録完了となります。
- (1) インターネットの、ログイン画面で、ログインID(会員番号)とパスワードを入力し 「ログイン」をクリック
- (19) メニューの「ユーザー管理」→「ユーザー情報」で、登録の確認ができます。